# ACCEDERE AI PREMI È SEMPLICE

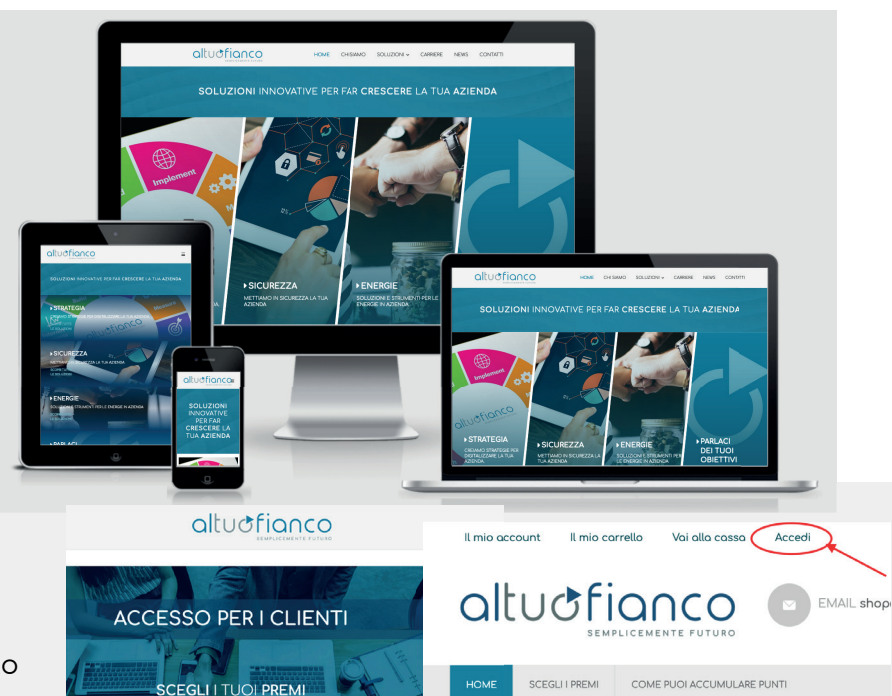

### 1

Vai sul sito : www.altuofianco.it e scorrendo verso il basso clicca sul box "ACCESSO PER I CLIENTI". Verrai reindirizzato alla pagina dei premi.

# 2

Clicca sulla voce **"Accedi"** in alto a destra. Inserisci email presente sul contratto Altuofianco e come password il codice alfanumerico presente sulla tessera Altuofianco

## 3

Il sistema richiederà il cambio password in modo tale che si possa creare una password personale. La procedura di cambio password non è obbligatoria, ma consigliata.

4 Un messaggio di benvenuto ti informerà circa il punteggio disponibile, lo stesso valore sarà riportato anche in alto a sinistra, in modo che lo si possa avere sempre a disposizione.

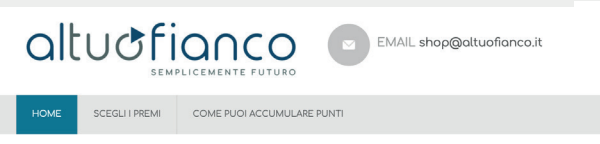

#### Benvenuto

COME PUOI ACCUMULARE PUNTI

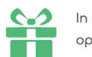

O SCOPRI COME OTTENERLI

SCEGULIPREMI

Accedi al tuo account

Se hai un account con noi, per favore accedi

CLIENTI REGISTRATI

Indirizzo email

In questo momento hai 952700 punti a tua disposizione, puoi scegliere un premio oppure continuare a guadagnare punti per raggiungere il premio dei tuoi sogni.

GEA LED IL LED CHE ILLUMINA IL FUTURO DEI BAMBINI IPHONE 11 PRO - 256 GB

GEA SOLAR - IMPIANTO SOLARE TERMICO DA 150 LITRI

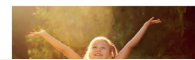

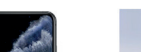

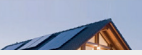

Ora potrete navigare tra i premi e scegliere quelli che vi interessano e regalarveli con i vostri punti. 6 Una volta scelto il premio, premendo sul tasto AGGIUNGI si accederà alla parte di ordinazione.

| 2700 Punti fedetà     Disponibilità: Disponibile     Breve Descrizione     Iphone XS dispone di un display su risoluzione escherra: TUS x 2436 pix smartphone più potente e intelliger iPhone XS ha tutto quello che ani i La risoluzione della fotacomera pri mentre quella secondario à da 7 m     I dispositivo supporta le reti mobili     Bitto quello contanto a la dispositivo e dia fotacomera pri mentre quella secondario à da 7 m     Bitto da di dispositivo à do 2558 mAh. | HONE XS 25                                    | n OLED all-screen M.<br>ppi. Face ID evoluto. I<br>Juzionario sistema o<br>in più.<br>Punti Fedeltà                                                                                     | utii-Touch con<br>I chip per<br>doppia fotocomera.<br>IPHONE 11 PR<br>1 3,700 Punti | D 256GB                                                                           | 0                                                                           | Sposta                                    | 3700 Punti<br>Fedeltà | 1                         | 3700<br>Punti<br>Fedeltà |
|----------------------------------------------------------------------------------------------------|-----------------------------------------------|----------------------------------------------------------------------------------------------------|-------------------------------------------------------------------------------------|-----------------------------------------------------------------------------------|-----------------------------------------------------------------------------|-------------------------------------------|-----------------------|---------------------------|--------------------------|
|                                                                                                    | -                                             |                                                                                                    |                                                                                     |                                                                                   | CONTINUA L'AC                                                               |                                           |                       | LOSVU                     |                          |
| 7                                                                                                    | Attenzione l'<br>distinto da a<br>Altuofianco | enzione l'acquisto dei punti deve essere<br>tinto da quello di prodotti e servizi<br>uofianco                                                                                           |                                                                                     | PUNTI FEDELTÀ<br>Sono disponibili 952                                             | 2,700 Punti                                                                 |                                           | Richiedi il t         | uo premio d<br>IL TUO PRE | a 3,700 Punti            |
| Selezionando la casella<br>" <b>utilizzerai in totale</b> " apparirà<br>un pulsante verde con la dicitu-<br>ra "RICHIEDI IL TUO PREMIO"                                                                                                    | Ricordiamo<br>prodotti son<br>subire modi     | inoltre al cliente c<br>no puramente indi<br>fiche                                                                                                    | ihe i prezzi dei<br>icativi e potranno                                              | Per utilizzare i punti<br>premio clicca sul ch<br>seguito sul pulsonte<br>PREMIO* | e ritirare il TUO<br>eckbax e di<br>o 'RICHIEDI IL TUO                      |                                           |                       |                           |                          |
| 8                                                                                                    | C                                             | altuð                                                                                                    |                                                                                     | EMAIL sho                                                                         | pp@altuofianco.it                                                           |                                           | FORNA al sito we      | b                         |                          |
| A questo punto premendo il<br>pulsante <b>"richiedi il tuo premio"</b><br>si accederà alla parte di<br>pagamento vera e propria.<br>Seleziona nessun pagamento e fai click<br>su CONFERMA ORDINE                                                                                                    |                                               | HOME SCEGLI PRE<br>Ai alla cass<br>npila tutti i campi se<br>me & Indirizzo                                                                                                    | come puoi accum                                                                     | e il tuo acquisto!<br>Metodo di spedizione                                        |                                                                             | Controlla il tuo ordine                   |                       |                           |                          |
|                                                                                                    |                                               | Seleziona un indirizzo di fatturazione dalla tua rubrica o<br>inseristi un nuovo indirizzo.<br>Chiara Azzolini, viale Marcello Finzi 587, Modena, Mo 🔅<br>🛿 Spedisci a questo indirizzo |                                                                                     | Spese di spedizione<br>Incluse nei prezzi € 0,00<br>Metodo di pagamer             | )<br>hto                                                                    | Nome prode                                | nto<br>RO 256GB       | Qtà Sul<br>1 370<br>Pur   | ototale<br>0<br>ti       |
| Nella colonna sinistra dovrai selezi<br>re l <b>'indirizzo di spedizione</b> proposto<br>potrai impostarne uno di tua scelto                                                                                                    | ona-<br>o o<br>a.                             |                                                                                                    |                                                                                     | Nessun pagamento Pagamento con bon Commento                                       | richiesto                                                                   | 1                                         | Totale con            | RDINE                     | ¢ 0,00                   |
| <b>9</b><br>Alla conclusione della procedura<br>schermata di conferma come que                                                                                                    | vedrai u<br>esta.                             | ING                                                                                                    | Il tuo ordine è                                                                     | stato ricevuto.<br>Ti rio                                                         | grazianoosper    Lu<br>   Lu V order & 1000<br> e via seal con l lattagidal | io acquisto)<br>2014<br>Sanador et Pinger | ugudras i grogurėssi  |                           |                          |

Premi aui per manavere une copia de la comierra dell'ordine.

Continue Fecculator

schermata di conferma come questa.